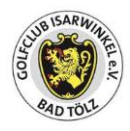

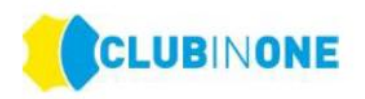

# Kurzanleitung zur Einführung der Club in One 4U App

# Inhaltsverzeichnis

| OWNLOAD – CLUB IN ONE 4U App       | 2                                                                                                    |
|------------------------------------|----------------------------------------------------------------------------------------------------|
| NLOGGEN                            | 5                                                                                                    |
| RSÖNLICHE EINSTELLUNGEN            | 10                                                                                                    |
| RNIERE 👗                           | 10                                                                                                    |
| Meldeliste anzeigen                | 10                                                                                                    |
| Startliste anzeigen                | 11                                                                                                    |
| Ergebnisliste anzeigen             | 12                                                                                                    |
| ARTZEITEN 🛅                        | 12                                                                                                    |
| Startzeiten buchen                 | 13                                                                                                    |
| Startzeiten für eine Gruppe buchen | 13                                                                                                    |
| Gruppe anlegen                     | 14                                                                                                    |
| Personen als Freunde hinzufügen    | 16                                                                                                    |
| Startzeiten in der Zukunft buchen  | 17                                                                                                    |
| EINE KARTE 🚍                       |                                                                                                    |
| Ball-Guthaben aufladen             |                                                                                                    |
|                                    | DWNLOAD – CLUB IN ONE 4U App   ILOGGEN   RSÖNLICHE EINSTELLUNGEN   RNIERE   Meldeliste anzeigen   Startliste anzeigen   Startliste anzeigen   ARTZEITEN   Startzeiten buchen   Startzeiten für eine Gruppe buchen   Gruppe anlegen   Personen als Freunde hinzufügen   Startzeiten in der Zukunft buchen   EINE KARTE   Ball-Guthaben aufladen |

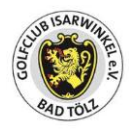

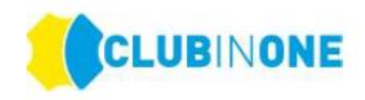

## 1. DOWNLOAD – CLUB IN ONE 4U App

Besuche den Apple App-Store oder den Google-Playstore und suche nach "clubinone4u".

Lade die "clubinone4u" App herunter:

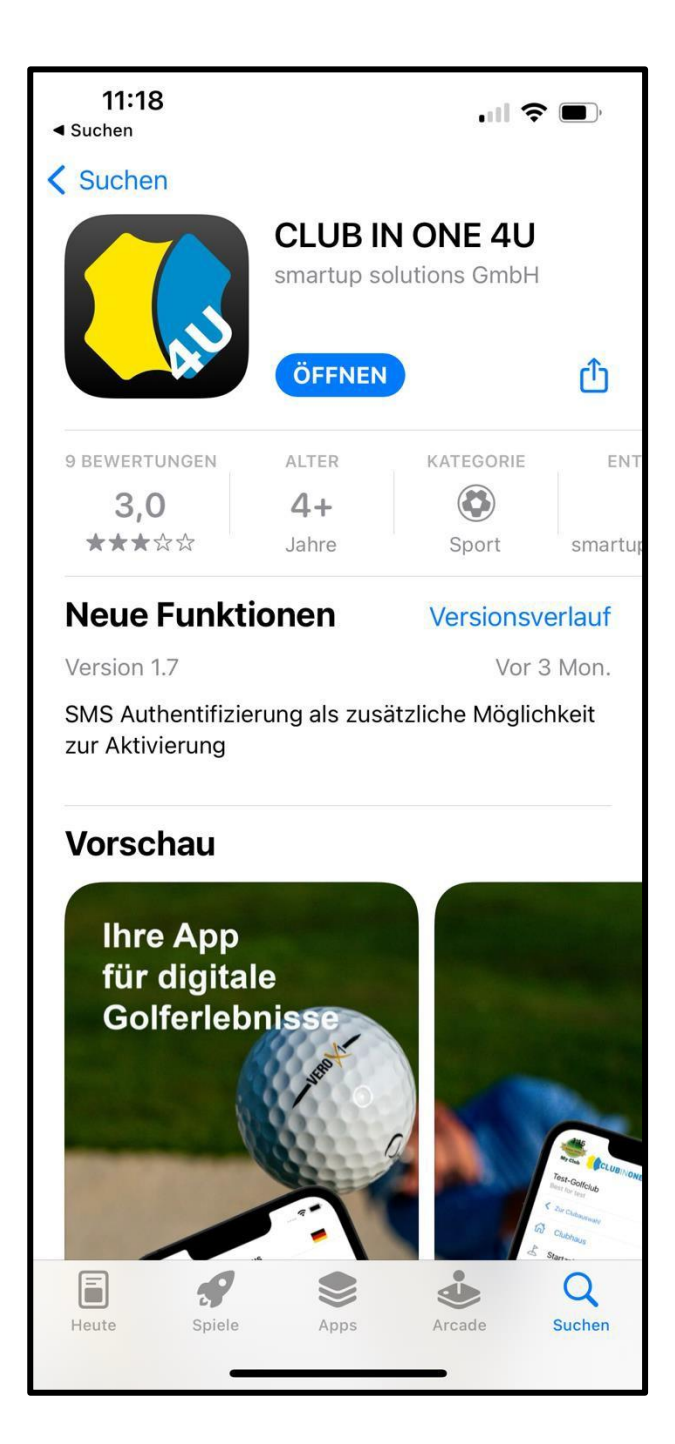

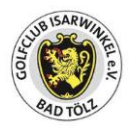

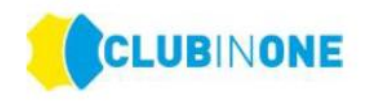

Nachdem Du die App heruntergeladen hast, wähle bei "Clubauswahl" -> Deinen Heimatclub aus.

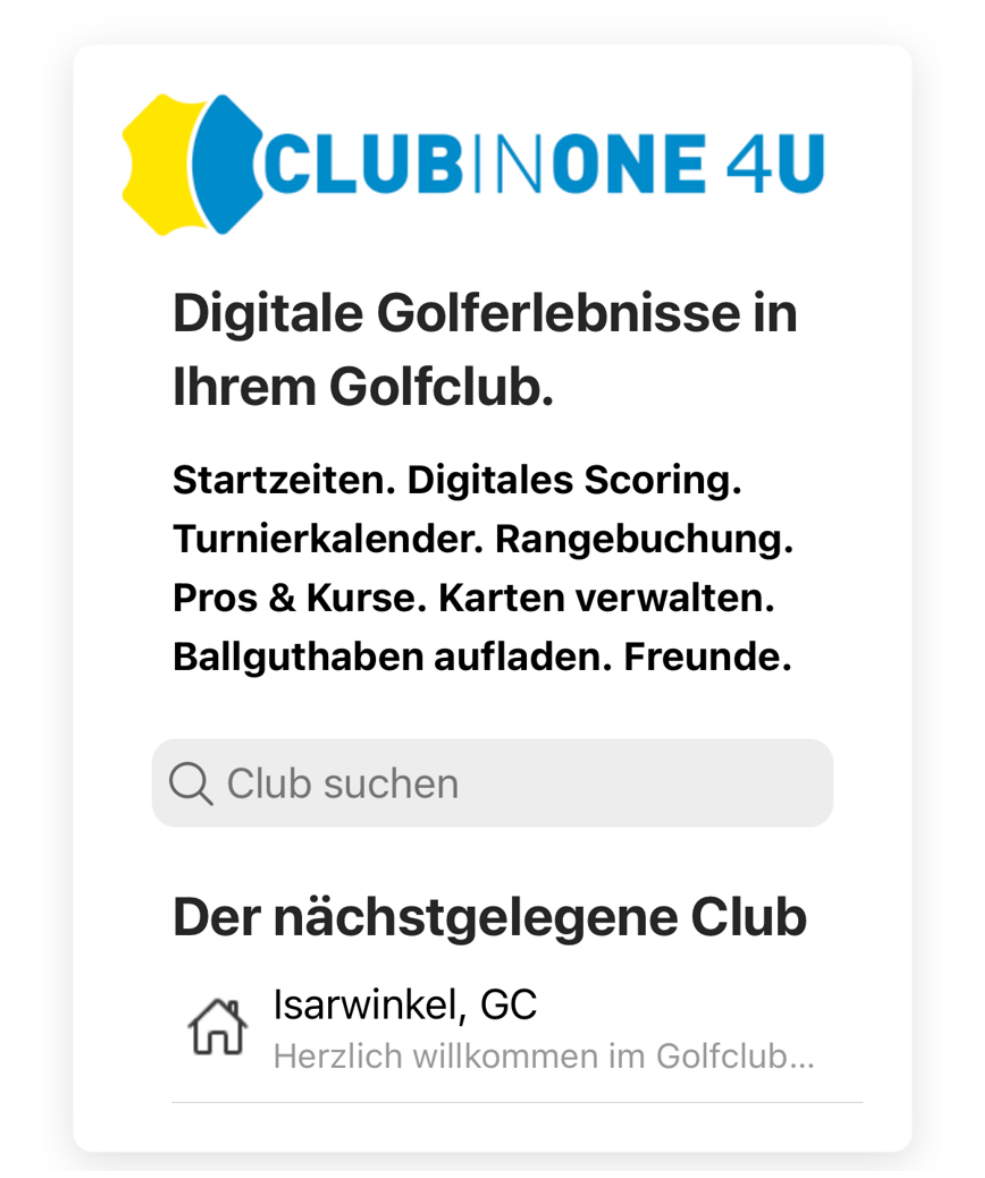

Falls Geo-Location nicht aktiviert ist, gebe **Isarwinkel** in das grau hinterlegte Eingabefenster ein.

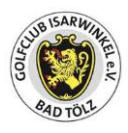

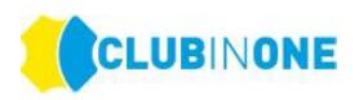

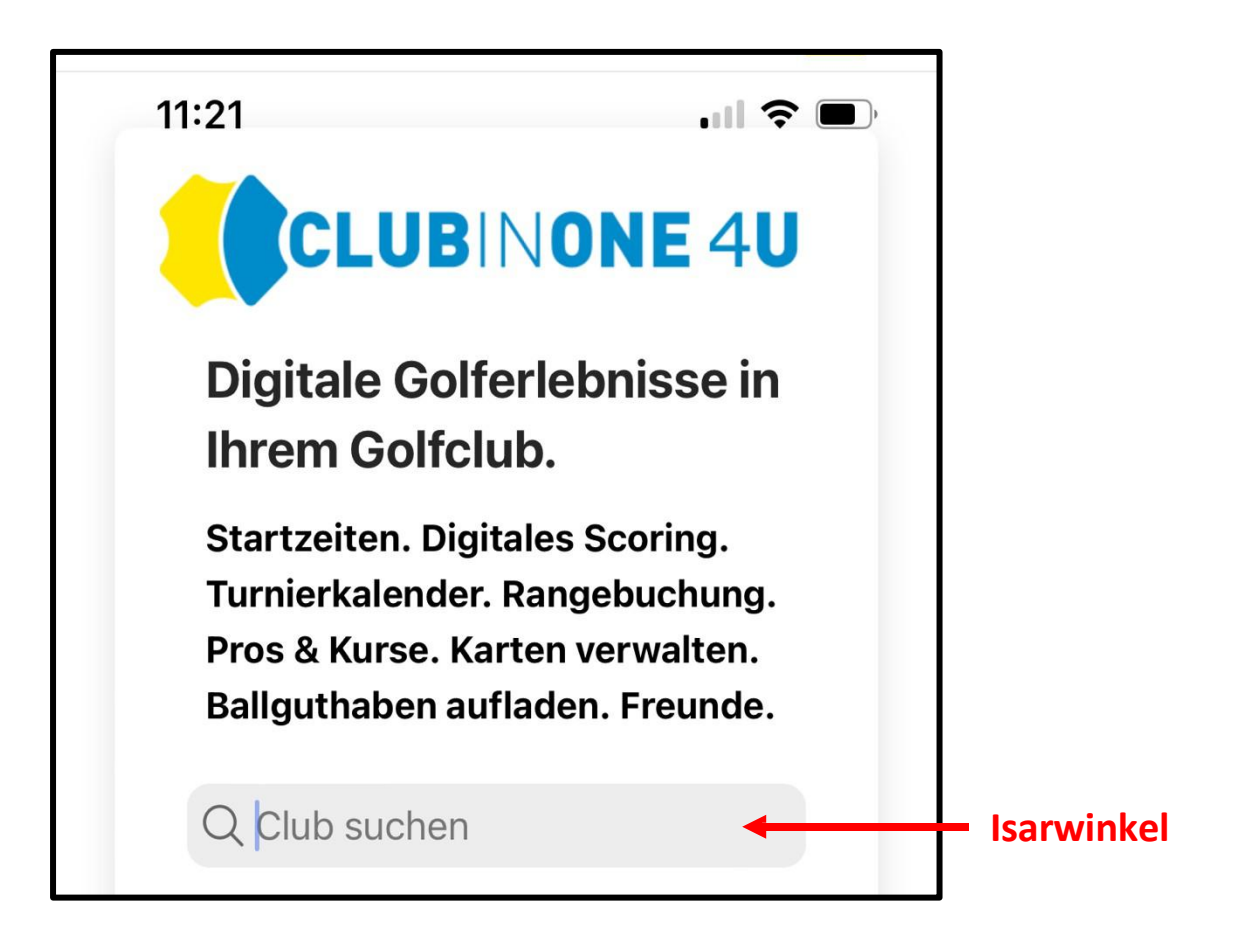

Klicke auf "**Einloggen**", wenn Du Mitglied im Golfclub bist oder bereits als Gast einmal im Golfclub gespielt haben.

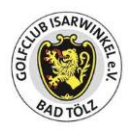

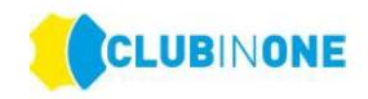

### 2. EINLOGGEN

Nachdem Du auf "Einloggen" geklickt hast, trage Deine Ausweisnummer, welche auf Deinem DGV-Ausweis steht, ein (die ersten beiden Zahlenblöcke 8861 xxxxx). Bitte nur den 10-stelligen Zahlenblock eingeben und keine Buchstaben.

Solltest Du schon bei ClubInOne in unserem System registriert sein, einfach das von Dir erstellte Passwort eintragen und anmelden.

Falls nicht, ist eine einmalige Registrierung zur Anmeldung notwendig.

Gebe dazu zu Ausweisnummer das Initialkennwort (ist Dein **GEBURTSJAHR** zum Beispiel **1978**) ein und dann auf **→ Einloggen** drücken.

Wichtig: das Feld für die Kennwort Eingabe befindet unterhalb der Beschreibung "Kennwort". Daher nicht auf Kennwort klicken, sondern auf den Bereich darunter.

Wenn bei Dir eine E-Mailadresse in unserer Clubsoftware (CLUB IN ONE) hinterlegt ist erhältst Du auf die im Golfclub hinterlegte E-Mailadresse eine E-Mail mit einem Aktivierungslink.

# HINWEIS: Wenn Du keine E-Mail erhalten hast, überprüfe bitte Deinen SPAM-Ordner.

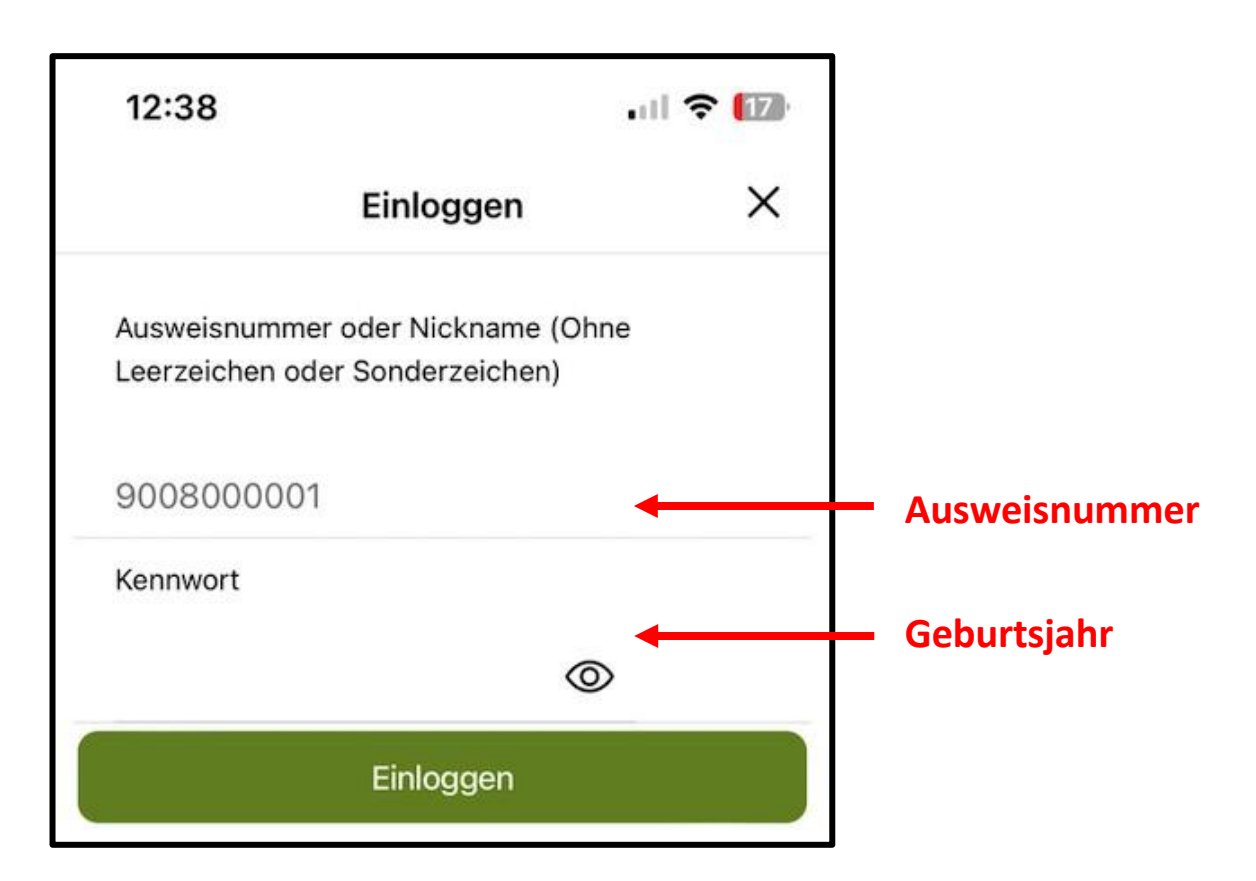

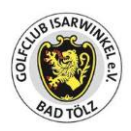

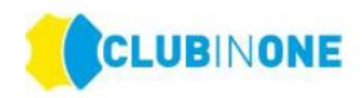

#### Es erscheint folgendes Fenster:

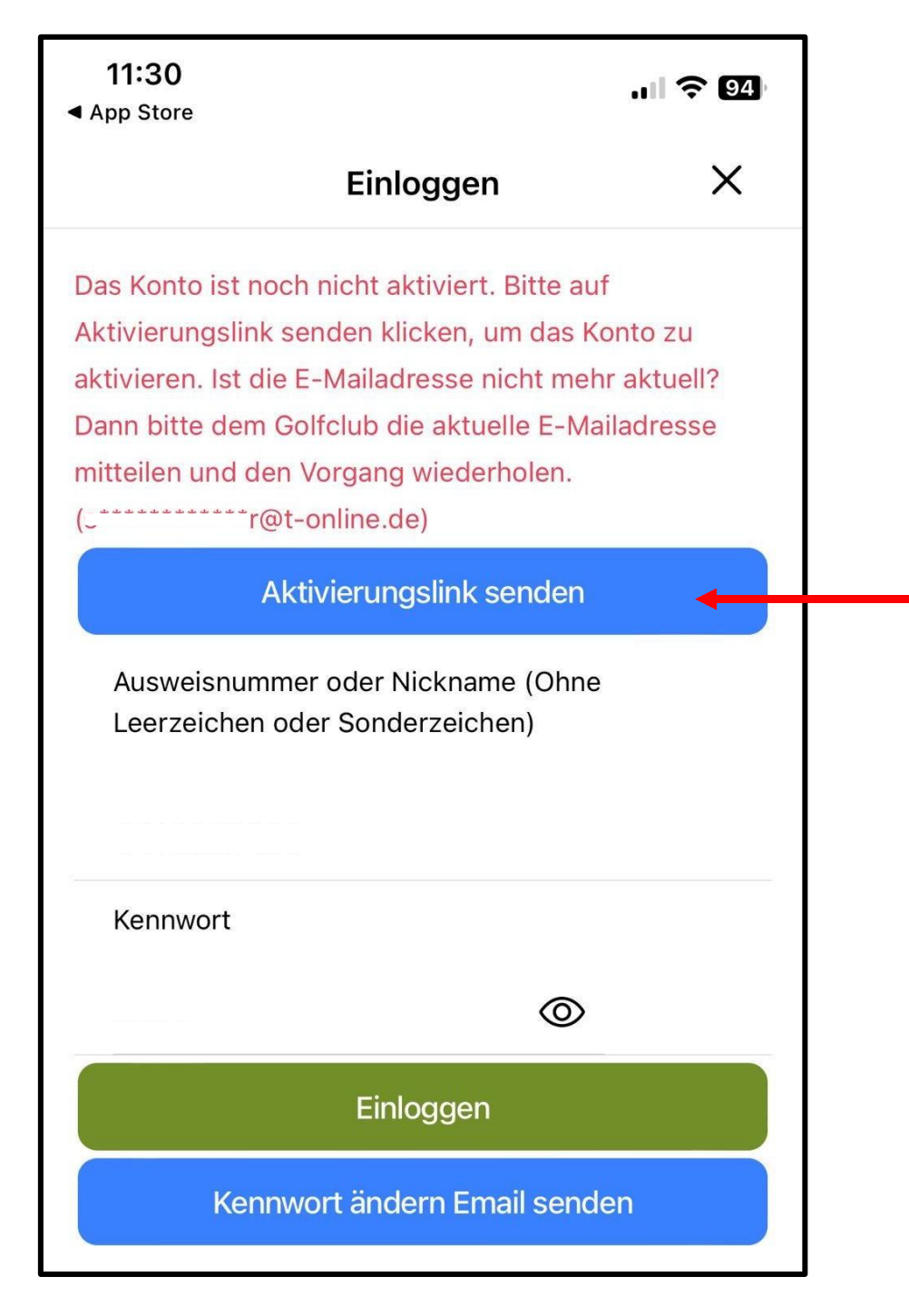

Klicke hier bitte auf den blauen Balken "**Aktivierungslink senden".** Es wird eine E-Mail an Deine eingetragene E-Mailadresse gesendet.

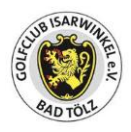

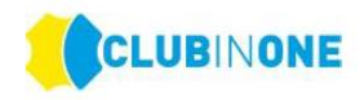

Mit dieser E-Mail erhältst Du den Aktivierungslink. Klicke auf Konto aktivieren

| Konto<br>aktivieren                                      |
|----------------------------------------------------------|
| Hallo,                                                   |
| Benutzername:<br>Aktiviere das Konto mit<br>diesem Link: |
| Konto aktivieren                                         |
| https://isarwinkel4u.cio.gol                             |

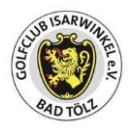

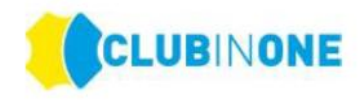

# HINWEIS: Wenn Du keine E-Mail erhalten hast, überprüfe bitte Deinen SPAM-Ordner.

Folge dann den Anweisungen in der CLUB IN ONE 4U – App und vergebe ein sicheres Kennwort. Akzeptiere die Datenschutzbedingungen sowie die AGBs.

| <    | Konto aktivieren 🛛 🕣                                                                                                    | -     |
|------|----------------------------------------------------------------------------------------------------|-------|
| Kenn | wort                                                                                                    |       |
| •••  | ••••••                                                                                                    |       |
| Kenn | <ul> <li>Mindestens 8 Zeichen lang</li> <li>Mindestens 1 Großbuchstabe</li> <li>Mindestens eine Zahl</li> <li>Mindestens ein Sonderzeichen (- + _<br/>\$ % ^ &amp; *)</li> <li>Kennwörter stimmen überein</li> <li>wort bestätigen</li> </ul> | ! @ # |
|      | Ich akzeptiere die allgemein                                                                                                    | ď     |
|      | Ich akzeptiere die Datensch                                                                                                    | đ     |
|      | Konto aktivieren                                                                                                    |       |
|      |                                                                                                    |       |
|      | ■ isarwinkel4u.cio.golf                                                                                                    | C     |

Um Pushnachrichten wie Startzeiten etc. direkt auf den Sperrbildschirm des Handys zu bekommen, erlaube der App, dass sie Dir Mitteilungen versenden darf.

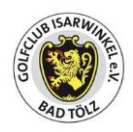

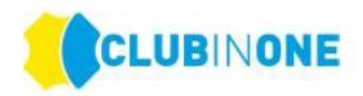

| 17 | 7:03 🤝 📶                                                        |  |
|----|-----------------------------------------------------------------|--|
| ≡  | Mein Club 🕞                                                     |  |
|    | ک Startzeiten         نه که که که که که که که که که که که که که |  |
|    | Nicht erlauben                                                  |  |
|    | Erlauben                                                        |  |
|    | 28r feb hat bet has me my brace of hor of                       |  |
|    | 0 0 0 0 0 0 0 0 0 0 0 0 0<br>Turniere 2025                      |  |

Nun bist Du erfolgreich eingeloggt und "aktiviert". Ab jetzt kannst Du bequem alle Online-Funktionen des Golfclubs Isarwinkel nutzen und Dich immer über das Feld "Einloggen" anmelden.

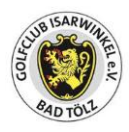

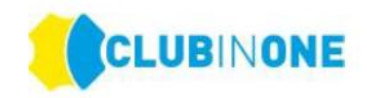

## **3. PERSÖNLICHE EINSTELLUNGEN**

In der App hast Du die Möglichkeit Deine persönlichen Einstellungen zu hinterlegen. Im Bereich **Profil** definierst Du die unterschiedlichen Anzeigen Deiner Daten.

### 4. TURNIERE 🕹

Im Bereich "Turniere" sind alle vom Golfclub freigegebene Turniere ersichtlich. Mit einem Klick auf das Turnier erhältst Du weitere Informationen und kannst Dich für das gewünschte Turnier anmelden.

Klicke auf das grüne Symbol, um sich für ein Turnier anzumelden.

| <ul> <li>Angolfen Senioren Stableford</li> </ul>                                                                   |
|----------------------------------------------------------------------------------------------------|
| Teilnehmer: 7 von 120 (Gäste 60)                                                                                   |
| Im Web verfügbar: 113 (Gäste 60)<br>Registrierungs-Zeitraum: 07.03.2023 00:00 - 11.04.2023 14:00<br>HCPI™: -10 bis |
| Runde 1: Einzel, Stableford, 18-Loch , 1-18 (HCPI™-Relevant)                                                       |

### 4.1 Meldeliste anzeigen

Klicke auf das rot markierte Symbol und die Meldeliste ist für Dich ersichtlich.

| Ø Meldeliste                                  | × |     |
|-----------------------------------------------|---|-----|
| Angolfen Senioren Stableford 06.04.2023 11:00 |   |     |
| 🕴 Bogey Karl (0.0)                            |   |     |
| 🕴 Böhm Nadine (-1.5)                          |   | **  |
| 🕴 Braun Charly (59.0)                         | Ŷ |     |
| 🕴 Bunny Bugs (0.0)                            |   | ≡ 8 |
| 🕴 Feuer Birgit (-1.9)                         |   |     |
| 🕴 Jauch Günther (59.0)                        |   |     |
| 🕴 Lang Nina (-4.0)                            |   |     |
|                                               |   | ÷ † |
|                                               |   |     |

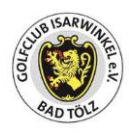

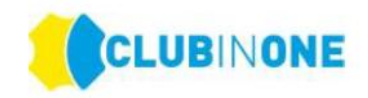

### 4.2 Startliste anzeigen

# Klicke auf das rot markierte Symbol und die Startliste, falls erstellt, ist für Dich ersichtlich.

| Θ | Startliste                                                                 | × |    |
|---|----------------------------------------------------------------------------|---|----|
|   | Angolfen Senioren Stableford<br>Runde 1: 11.04.2023                        |   |    |
|   | Tee 1: 11:00                                                               |   |    |
|   | Blau Lucy (46.9)           Jauch Günther (59.0)           Böhn Meine (1.5) |   |    |
|   | Contribution (1.0)     Anno (1.0)                                          |   |    |
|   | Tee 1: 11:10  Bogev Karl (0.0)                                             |   |    |
|   | 🛉 Braun Charly (59.0)                                                      |   | ** |
|   | <ul> <li>₱ Bunny Bugs (0.0)</li> <li>₱ Feuer Birgit (-1.9)</li> </ul>      |   |    |
|   |                                                                            | J |    |

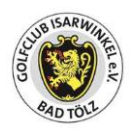

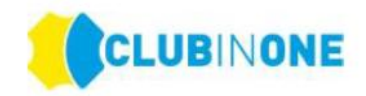

### 4.3 Ergebnisliste anzeigen

Klicke auf das rot markierte Symbol und die Ergebnisliste ist für Dich ersichtlich.

| Θ | Ergebnisliste                | ×  |     |
|---|------------------------------|----|-----|
| ſ | Angolfen Senioren Stableford |    |     |
|   | Runde 1: 10.04.2023          |    |     |
|   | A Brutto - Herren HCPI™      |    |     |
|   | 0 n Braun Charly ()          | 29 |     |
|   | 1 🛉 Jauch Günther ()         | 28 |     |
|   | 1 🛉 Bunny Bugs (0.0)         | 19 |     |
|   | 1 🛉 Bogey Karl (0.0)         | 29 |     |
|   | ✓ Brutto - Damen HCPI™       |    |     |
|   | ✓ Netto                      |    | ÷ † |
| L |                              |    |     |
|   |                              |    |     |

### 5. STARTZEITEN 🗰

Wähle im Bereich Startzeiten den gewünschten Platz sowie den gewünschten Tag mit einem Klick aus.

|                  |                                  | Startzeiter | n                 |        |        |         |        |
|------------------|----------------------------------|-------------|-------------------|--------|--------|---------|--------|
| My Clu           |                                  | Andy        | Test              |        |        |         |        |
| -                | Lucy Blau                        |             |                   |        |        |         |        |
| [0]Tes<br>Best f | st-Golfclub SMA Kura<br>for test | 10.04.      | 11.04.            | 12.04. | 13.04. | 14.04.  | 15.04. |
| ស៊               | Mein Club                        | Sonnenunter | gang heute: 20:12 |        |        |         |        |
| A                | Startzeiten                      | L Som       | merplatz          |        |        |         |        |
| ď                | Digitales Scoring                |             |                   |        |        |         |        |
| B                | Turniere                         | 10.04.      | 11.04.            | 12.04. | 13.04. | 14.04.  | 15.04. |
| ≡                | Rangeplätze                      | Sonnenunten | gang heute: 20:12 |        |        |         |        |
| •                | Pros                             |             |                   |        |        |         |        |
| $\Im$            | Kurse                            | Tee 1       | 0 (10 min)        |        |        |         |        |
| Ś                | Veranstaltungen                  | 10.04.      | 11.04.            | 12.04. | 13.04. | 14.04.  | 15.04. |
| 6                | Wellnessplätze                   |             |                   |        | -      | <b></b> |        |
|                  | Trackmanplätze                   | Sonnenunter | gang heute: 20:12 |        |        |         |        |

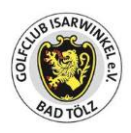

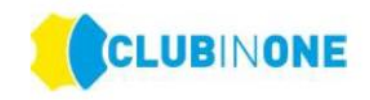

### 5.1 Startzeiten buchen

Möchtest Du eine Startzeit nur für Dich buchen klicke auf eines der beiden rot markierten Symbole. Deine Startzeit wird gebucht.

| < <ol> <li>Startzeiten</li> </ol>                |        |                  |        |
|--------------------------------------------------|--------|------------------|--------|
| 5 ®                                              |        |                  |        |
| E ← Di, 11 Apr 23 →                              |        |                  |        |
| × Sonnenuntergang: 20:13<br>Heute Hunde erlaubt! |        |                  |        |
|                                                  |        |                  |        |
| 06:00                                            | 0.00 € | 06:10            | 0.00 € |
| Mich 🕤 🛃 🖏                                       | E      | Mich 👻 🙀         | E      |
| 2                                                |        | +0               |        |
| <b>+</b> ℃                                       |        | +0               |        |
| +0                                               |        | + <mark>0</mark> |        |
| +0                                               |        | + <mark>0</mark> |        |
|                                                  |        |                  |        |

### 5.2 Startzeiten für eine Gruppe buchen

Hast Du zum Beispiel eine Gruppe von Personen mit denen Du öfter eine Runde Golf spielst, kannst Du Dir eine Gruppe im CLUB IN ONE 4U anlegen und dann mit einem Klick für die Gruppe eine Startzeit buchen.

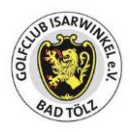

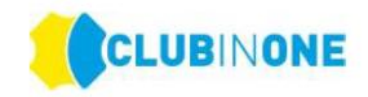

### 5.3 Gruppe anlegen

Klicke auf den Bereich Freunde und dann auf das grüne Plus (rot markiert)

| -                                                                                                    |                   |                     |   |
|----------------------------------------------------------------------------------------------------|-------------------|---------------------|---|
| My Club                                                                                                    | CLUBINONE 4U      | Freunde             |   |
| [0]Test-G<br>Best for te                                                                                                    | Golfclub SMA Kura | Freunde hinzufügen  |   |
| ് ™                                                                                                    | fein Club         | 2 Q Mitglied suchen |   |
| A SI                                                                                                    | itartzeiten       |                     |   |
| ⊠ D                                                                                                    | igitales Scoring  | Freundegruppen      | ۲ |
| 10 Tu                                                                                                    | umiere            |                     |   |
| ≣ R                                                                                                    | tangeplätze       |                     |   |
| 😰 Pi                                                                                                    | ros               |                     |   |
| 🗇 К                                                                                                    | lurse             |                     |   |
| é v                                                                                                    | eranstaltungen    |                     |   |
| ₩<br>Bernet<br>Bernet | Vellnessplätze    |                     |   |
| ≡ Tr                                                                                                    | rackmanplätze     |                     |   |
| ≣ In                                                                                                    | ndoorplätze       |                     |   |
| 器 Fi                                                                                                    | reunde            |                     |   |
| • M                                                                                                    | feine Karte       |                     |   |

Es öffnet sich folgendes Fenster -> trage dort den Namen Deiner Gruppe ein (im Beispiel "Mittwochsrunde") -> Speichern

| Freundegruppe hinzufügen |  |
|--------------------------|--|
| Name<br>Mittwochsrunde   |  |
| SPEICHERN                |  |

Die Gruppe ist nun unter "Freundegruppe" ersichtlich -> Klicke auf das grüne Plus und wähle die gewünschten Personen aus.

HINWEIS: Du musst ggf. Dich selbst auch zur Gruppe hinzufügen.

**ACHTUNG:** Bitte beachte, dass bevor die Person zu Deiner Gruppe hinzugefügt kann die Personen in Deiner Freundesliste sein müssen.

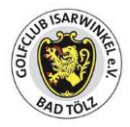

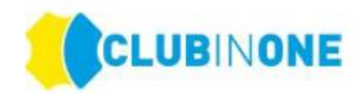

| Freundegruppen     |  |
|--------------------|--|
| Mittwochsrunde 🔨 前 |  |
|                    |  |

Nachdem Du die Gruppe angelegt hast, klicke auf den Pfeil neben "Mich" -> Fenster mit allen von Dir angelegten Gruppen öffnet sich -> gewünschte Gruppe auswählen -> Startzeit wird für alle Personen mit einem Klick gebucht.

| × Heute Hunde erlaubt! |   |          |
|------------------------|---|----------|
| 15:30                  |   | 0.00 €   |
| Mich 👻 🕁 💥             |   | <u> </u> |
| Mich                   | ۲ |          |
| Mittwochsrunde         | 0 |          |

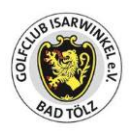

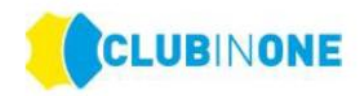

#### 5.4 Personen als Freunde hinzufügen

Im Bereich Freunde klicke in das Feld "Mitglied suchen" und trage dort den gewünschten Namen der Person ein -> Name wird angezeigt -> Klick auf die Person -> die Sanduhr erscheint neben der Person die Person muss die Freundschaftsanfrage bestätigen.

**HINWEIS:** Wenn eine Person nicht angezeigt wird, hat diese Person in ihren Einstellungen das Suchen ihres Namens nicht erlaubt. Bitte kontaktiere ggf. die gewünschte Person.

|                                            | ⑦ Freunde                  | G 📕 |
|--------------------------------------------|----------------------------|-----|
| My Club Lucy Blau                          | Freunde                    |     |
| [0]Test-Golfclub SMA Kura<br>Best for test | 😰 🛉 Müll Hans-Peter (15.4) | Û   |
| ි Mein Club                                | Freunde hinzufügen         |     |
| ∠ Startzeiten                              | 2 Q Mitglied suchen        |     |
| Digitales Scoring                          |                            |     |
| Turniere                                   | Freundegruppen             | ( ) |
| ■ Rangeplätze                              | Mittwochsrunde 🔨 👔         |     |
| 🕑 Pros                                     | Biau Lucy (46.9)           | Ŵ   |
| G Kurse                                    |                            |     |
| ظَ Veranstaltungen                         |                            |     |
| Wellnessplätze                             |                            |     |
| Trackmanplätze                             |                            |     |
| ■ Indoorplätze                             |                            |     |
| 器 Freunde                                  |                            |     |

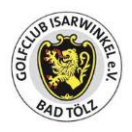

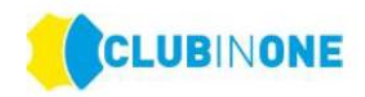

### 5.5 Startzeiten in der Zukunft buchen

Mit einem Klick auf das Datum öffnet sich eine Auswahl Datumsauswahl -> wähle das gewünschte Datum aus.

| < ⑦ Startzeiten                                                                                                    |        |                  |          |        |        |      |
|----------------------------------------------------------------------------------------------------|--------|------------------|----------|--------|--------|------|
| 0 C                                                                                                    |        |                  |          |        |        |      |
| Image: Formatting the second second seco |        |                  |          |        |        |      |
| Sonnenuntergang: 20:12<br>× Heute Hunde erlaubt!                                                                                                    |        |                  |          |        |        |      |
|                                                                                                    |        |                  |          |        |        |      |
| 15:30                                                                                                    | 0.00 € | 15:4             | 10       |        |        |      |
| Mittwochsrunde 👻 🛃                                                                                                    |        | Mittw            | ochsrund | de - 🗸 | ) 🛪    |      |
| 🛉 蘭 Blau Lucy (46.9)                                                                                                    |        | t <mark>2</mark> |          |        |        |      |
| + <u>C</u>                                                                                                    |        | te<br>Ct         |          |        |        |      |
| *8                                                                                                    |        | t℃               |          |        |        |      |
| * <u>2</u>                                                                                                    |        | t <mark>℃</mark> |          |        |        |      |
|                                                                                                    |        |                  |          |        |        |      |
|                                                                                                    |        |                  |          |        |        |      |
| 16:00                                                                                                    |        |                  |          |        | CANCEL | DONE |
| Mittwochsrunde - da 🛞                                                                                                    |        | 08               | Feb      |        |        |      |
|                                                                                                    |        | 09               | Mar      | 24     |        |      |
| *                                                                                                    |        | 10               | Apr      | 23     |        |      |
| ₩ <u>₩</u>                                                                                                    |        | 11               | May      | 22     |        |      |
| <b>Р</b>                                                                                                    |        | 12               | Jun      |        |        |      |

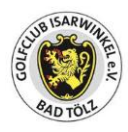

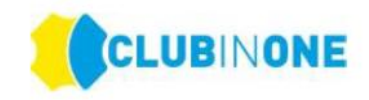

## 6. MEINE KARTE 🚍

Im Bereich "Meine Karte" findest Du alle für Dich hinterlegen Karten. Egal ob Funkkarte oder DGV-Ausweisplus.

| Zugeordnete Karten               |
|----------------------------------|
| #F0A16362 - KARTENPROTOKOLL      |
| Name: Name                       |
| Gültigkeit: Keine Einschränkung  |
| Status: Aktiv                    |
| Berechtigungen                   |
| Selfservice Automat DrivingRange |
| Ballautomat 1                    |
| Syscor Ballautomat 1             |
| Caddiehaus unten                 |
| Ballautomat Online               |
| Syscor Ballautomat 2             |
| CT9                              |

### 6.1 Ball-Guthaben aufladen

Du kannst Dein Ball-Guthaben über die CLUB IN ONE 4U – App aufladen -> Klicke auf das grüne Plus -> Fenster öffnet sich -> Wähle den gewünschten Betrag aus und wähle O Lastschrift aus und lade Dein Guthaben auf

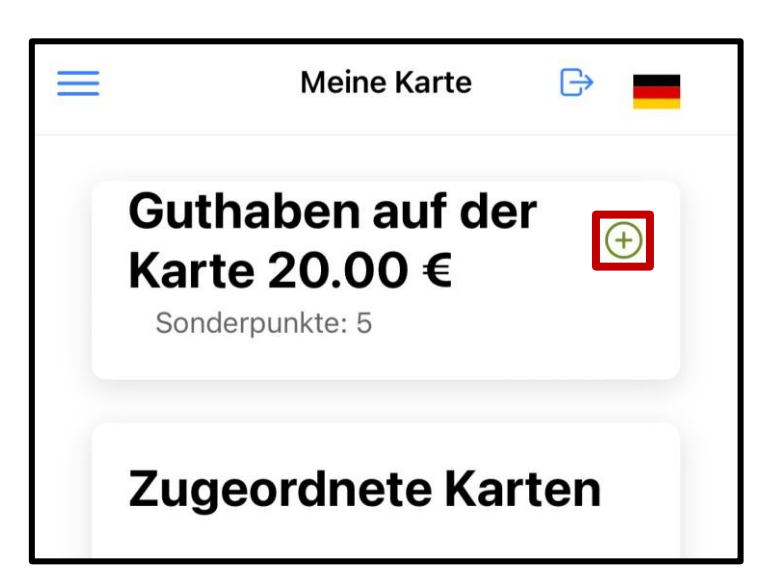

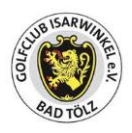

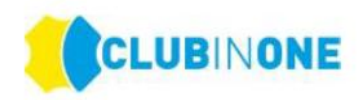

| 14:10                                                                                                    |                   |
|----------------------------------------------------------------------------------------------------|-------------------|
| Guthaben aut                                                                                                    | fladen X          |
| Betrag                                                                                                    |                   |
| 50                                                                                                    | ~                 |
| Mit Lastschrifteinzu                                                                                                   |                   |
| Im Club ist die<br>Einzugsermächtigung hinterlegt.<br>Der fällige Betrag wird von dem<br>hinterlegten Konto abgebucht. | Guthaben aufladen |

Bei Fragen zur App bitte die Mitarbeiterinnen des Clubsekretariates ansprechen.

Wir wünschen Euch viel Freude mit der neuen "Club in One 4U App"!